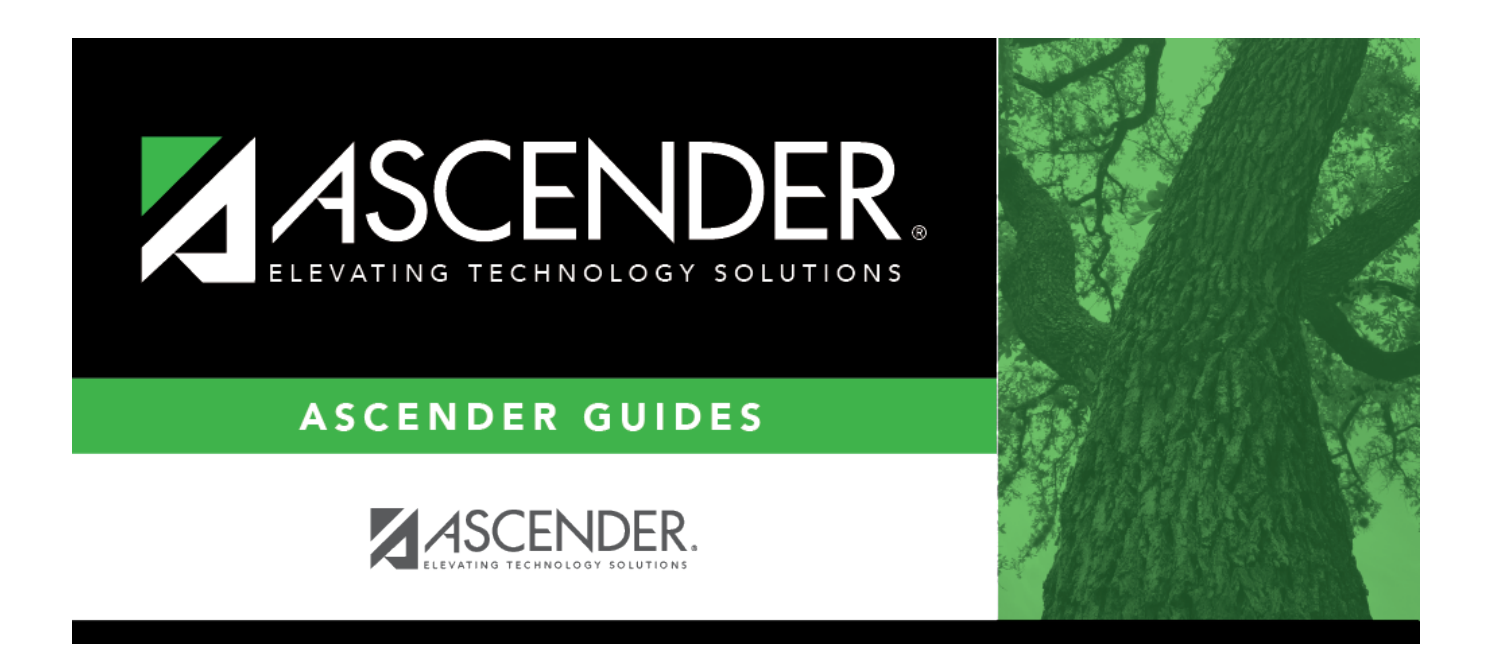

## SGR5500 - Student Schedule Change Audit Report

#### **Table of Contents**

| SGR5500 - Student Schedule Change Audit Report |  |
|------------------------------------------------|--|
|------------------------------------------------|--|

# SGR5500 - Student Schedule Change Audit Report

# Grade Reporting > Reports > Grade Reporting Reports > Student Schedules > SGR5500 - Student Schedule Change Audit Report

This report lists students with a detailed audit log of their current school year schedule changes.

#### Run the report:

| Parameter                                          | Description                                                                                                    |
|----------------------------------------------------|----------------------------------------------------------------------------------------------------|
| Campus IDs (Blank for All)                         | Type the three-digit campus IDs, separating multiple campus IDs with a comma. Or click to select the campuses. Leave blank to select all campuses in the district.                                           |
| Course Nbrs (Blank for All)                        | Type the course number(s), including all leading zeros and separating multiple courses with a comma (e.g., 0100,0110). Or, click to select the course(s). Leave blank to select all courses in the district. |
| Section Nbr (Blank for All)                        | Type a specific section number, or leave blank to select all sections.                                                                                                    |
| Semester (1, 2, 3, 4, Blank<br>for All)            | Type the one-digit semester. Valid semesters are 1 and 2.<br>For a four-semester campus, valid semesters are 1, 2, 3, and 4.<br>Leave blank to select all semesters.                                         |
| From Date (MMDDYYYY)<br>(Blank = First Day School) | Type the date, or click 📧 to select the date from a calendar.                                                                                                    |
| To Date (MMDDYYYY) (Blank<br>= Last Day School)    | Type the date, or click $\overline{\mathbb{R}}$ to select the date from a calendar.                                                                                                    |
| User Making Change (Blank<br>for All)              | Type the user ID(s) of the person who entered the schedule<br>change, separating multiple IDs with a comma (e.g.,<br>JSMITH,ANUNEZ). Or, click ito select the user. Leave blank to<br>select all users.      |
| Sort Order (S=Student,<br>U=User, D=Date, C=Crs)   | S - Sort by student.<br>U - Sort by user.<br>D - Sort by date.<br>C - Sort by course.                                                                                                    |
| Student IDs ( Blank for All )                      | Type the six-digit student ID number, including all leading zeros.<br>Separate multiple IDs with a comma (e.g., 098321,096476). Or,<br>click to select the students. Leave blank to select all students.     |

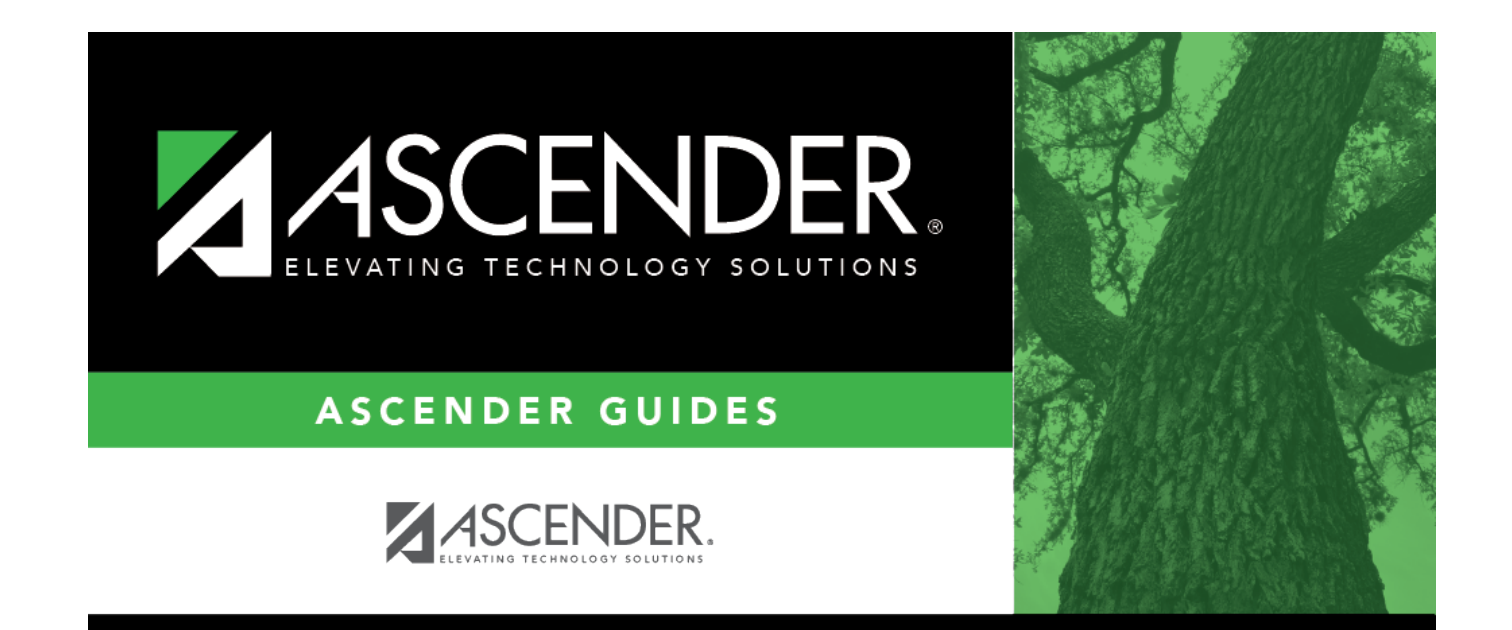

### **Back Cover**